# The print-system "follow yow"

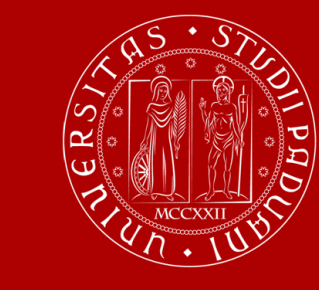

Università degli Studi di Padova

#### 1<sup>st</sup> step: collect the voucher

Go to International Relation Office (via Ugo Bassi 1, V floor, open every morning from 10.00 to 12.00) and pick up the voucher

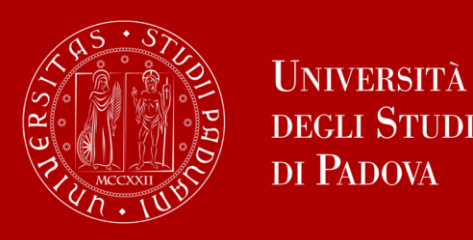

## 2<sup>nd</sup> step: registration (A)

#### Register on the web page:

clicking on "create account"

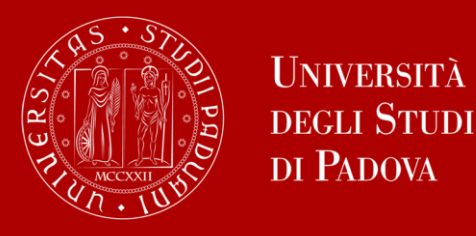

## 3<sup>rd</sup> step: registration (B)

#### Insert your e-mail address and choose a password

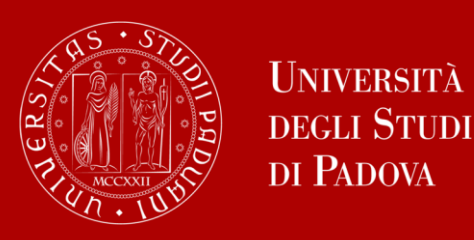

## 4<sup>th</sup> step: registration (C)

1) You will receive a first e-mail: click on the suggested link

2) You will receive a second e-mail with your ID user (8 numbers)

3) Go to the printer (via Ugo Bassi 1, II floor), pass your Unipd badge on the reader and then insert on the orange space your ID user. Confirm with the green button

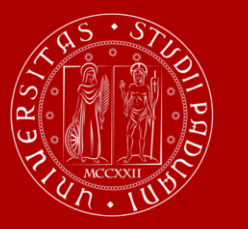

### Now you can start to print. The credit in your badge is 8 euros: if you need, you can charge it with the loading machines.

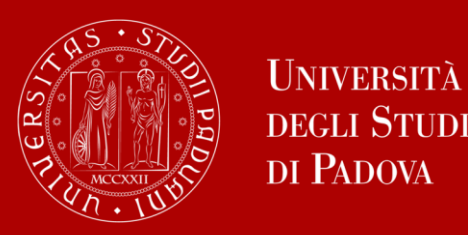